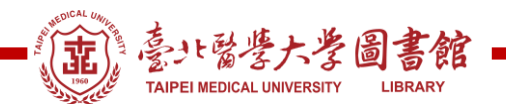

# 如何查詢各項 SDG 之關鍵字: SciVal 查詢方式

#### 【提醒】

- 1. SciVal 使用限定校園 IP 範圍內
- 2. 若在校園外使用, 請設定校外連線
- 3. 可從圖書館電子資源系統中查詢並連入 SciVal 或直接輸入 https://www.scival.com/

#### 步驟一:申請帳號

此系統帳號與 Scopus 資料庫個人帳號一樣,若有,可免申請, 若需要申請,建議使用北醫體系信箱申請

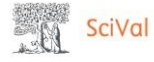

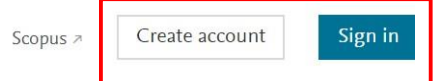

## Welcome to SciVal

SciVal provides access to the research performance of over 20,200 research institutions and their associated researchers, from 231 nations worldwide.

Don't have access? Request a consultation 🛪

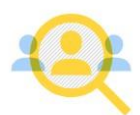

Find Find collaborators to spur innovative solutions to complex problems.

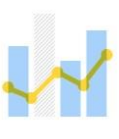

Demonstrate Demonstrate my impact for promotion and funding

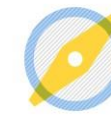

Discover Discover relevant crossdisciplinary areas of research.

"Elsevier's suite of research solutions empowers our researchers with rich data."

applications.

Vitaly Bagan

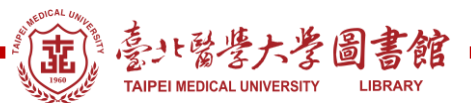

## 步驟二:登入後,請點選"Trends"

| /elcome to SciVa                                                               | 1                                                                                     |                                                                         |                                                                         |                                       |                                         |                             |                                                                     |                           |
|--------------------------------------------------------------------------------|---------------------------------------------------------------------------------------|-------------------------------------------------------------------------|-------------------------------------------------------------------------|---------------------------------------|-----------------------------------------|-----------------------------|---------------------------------------------------------------------|---------------------------|
| ••••••••••••••••••••••••••••••••••••••                                         | Benchmarking<br>Compare and benchm<br>the research performa<br>of anything in SciVal. | <b>&gt;</b><br>nark<br>ince                                             | Collaboration<br>Explore the colla<br>Institutions, Cou<br>Researchers. | ><br>boration of<br>ntries and        | Trends<br>Dive deeper into<br>interest. | <b>&gt;</b><br>• an area of | Reporting<br>Create, export and<br>custom reports and<br>templates. | <b>)</b><br>I share<br>Id |
| -ġ- Research Areas provided l                                                  | by SciVal: Artificial Intellige                                                       | ence - base                                                             | d on Elsevier Al Rep                                                    | port methodolog                       | gy   SDG 3: Good                        | Health and We               | II-being (2021)   View                                              | v more                    |
| Quick guide to SciVal                                                          |                                                                                       | Webinars                                                                |                                                                         |                                       |                                         |                             |                                                                     |                           |
| Get a quick overview of SciVal, how you can<br>use it and how it can help you. |                                                                                       | Learn more about SciVal's features with our in-depth training webinars. |                                                                         |                                       |                                         |                             |                                                                     |                           |
|                                                                                |                                                                                       | SciVal intro and data behind SciVal A                                   |                                                                         |                                       | Researchers and Publication Sets >      |                             |                                                                     |                           |
| 1. Introduction to SciVal A                                                    |                                                                                       | Institutions and Countries A                                            |                                                                         | Topics, Research Areas and Journals A |                                         |                             |                                                                     |                           |
| 2. Working with entities 7                                                     |                                                                                       |                                                                         |                                                                         |                                       |                                         |                             |                                                                     |                           |
|                                                                                |                                                                                       |                                                                         |                                                                         |                                       |                                         |                             |                                                                     |                           |

### 步驟三:點選左側下方的"Add new"

| . U       | SciVal Overview Ber              | chmarking Collaboration <u>Trends</u> Reporting My SciV | ′al Scopus ↗ ? <sup>®</sup> ፹ SS         |  |  |  |
|-----------|----------------------------------|---------------------------------------------------------|------------------------------------------|--|--|--|
|           | Hide tags                        | SDG 1: No Poverty ★                                     | Report from template                     |  |  |  |
| 窳         | Research Areas Q                 | View Research Area definition                           |                                          |  |  |  |
| Ô         | SDG 10: Reduced Inequality       | 2015 to >2020                                           | Data sources                             |  |  |  |
| 1         | ◯  III: Sustainable Cities and   | Summary Institutions Countries & Regions Authors        | Scopus Sources Keyphrases                |  |  |  |
| $\square$ | Communities                      |                                                         |                                          |  |  |  |
| $\odot$   | Consumption and Production       | + Add                                                   | Summary to Reporting Export $\checkmark$ |  |  |  |
| 88        | ◯  III SDG 13: Climate Action    | Overall research performance + Add to Reporting         |                                          |  |  |  |
| -         | SDG 14: Life Below Water         | 14,780 1.06                                             | 3,854                                    |  |  |  |
|           | B SDG 15: Life on Land           | Scholarly Output ① Field-Weighted Citation Impact ①     | International Collaboration ()           |  |  |  |
|           | <ul> <li>Institutions</li> </ul> |                                                         |                                          |  |  |  |
|           | B SDG 1: No Poverty              | View list of publications                               |                                          |  |  |  |
|           | O 🎛 SDG 2: Zero Hunger           |                                                         |                                          |  |  |  |
|           | SDG 3: Good Health and Well-     | 397,287 84,022                                          |                                          |  |  |  |
|           | BDG 4: Quality Education         | Views Count ① Citation Count ①                          |                                          |  |  |  |
|           | Add new                          | Keyphrase analysis 🔊                                    | + Add to Reporting                       |  |  |  |

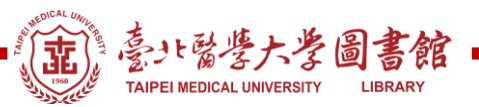

## 步驟四:輸入"SDG",選擇要查看的項目,舉例SDG1,每次僅能選擇一項,若須查其他 項目,則重複此步驟即可。註:請選擇有(2021)為最新資料

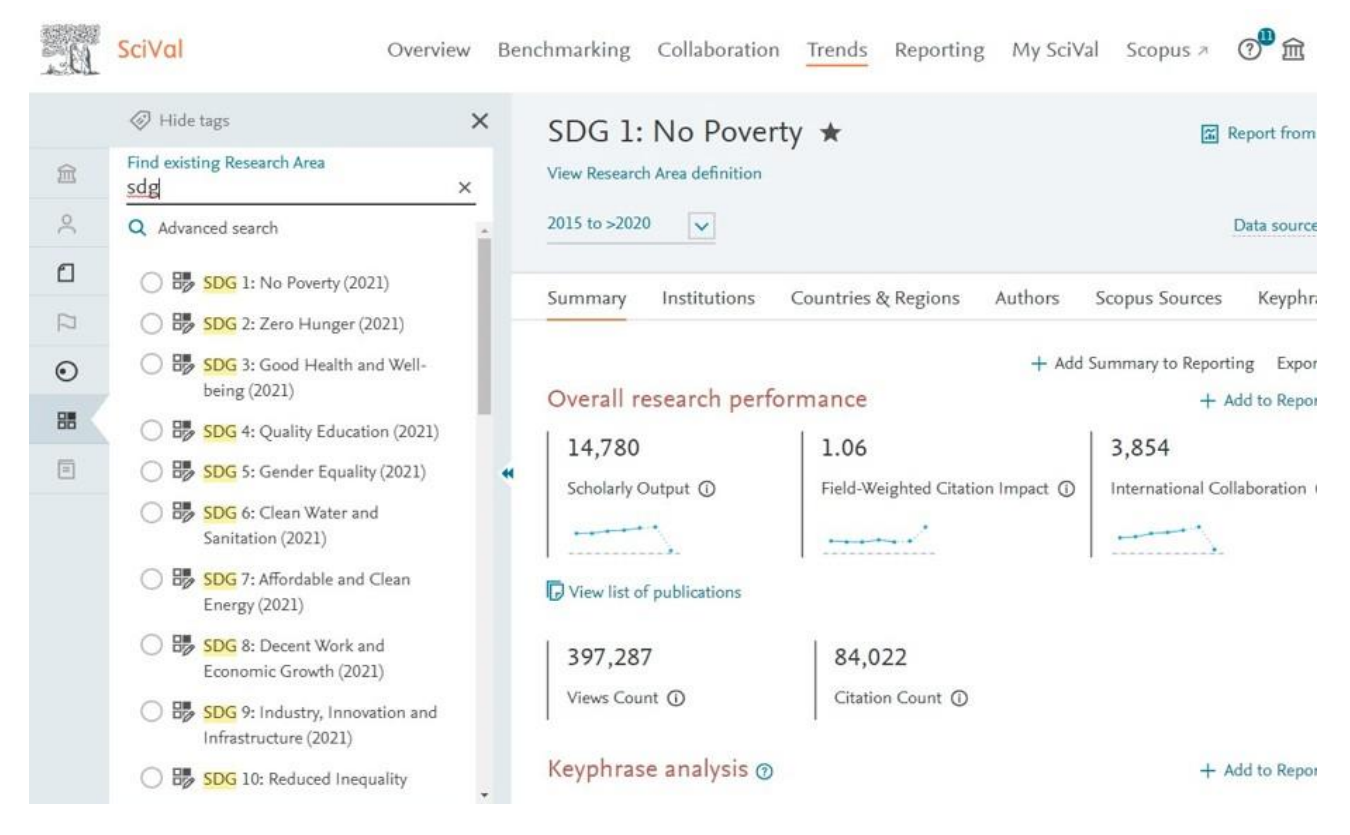

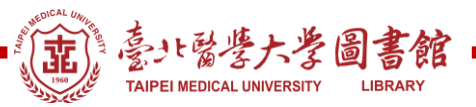

### 步驟五:年代可自選·點選"Keyphrases"即可知道該 SDG 之關鍵字·建議使用前 20 項 關鍵字即可。

SciVal Benchmarking Overview Collaboration Trends Reporting My SciVal Scopus 🕫 SDG 1: No Poverty (2021) \* View Research Area definition 盒 0 2015 to >2020 V 1 Keyphrases Summary Institutions Countries & Regions Authors Scopus Sources Keyphrases + Add to Re 0 Top 50 keyphrases by relevance, based on 82,921 publications | Learn about keyphrase calculations > 88 Keyphrase color legend: declining A A A growing (2015-2019) Select all | Reset ☆ Top contributors N Chart D Poverty View: Scholarly Output V by year Income Inequality 7,000 Food Security 6,000 Health Insurance Scholarly Output (total value) Microfinance 5,000 Socioeconomic Factor 4,000 Public Policy 3,000 Income 2,000 Financial Inclusion Poverty Alleviation 1.000